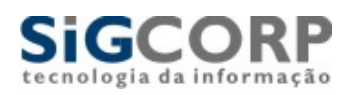

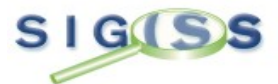

# Sistema Integrado de Gerenciamento de Imposto Sobre Serviços.

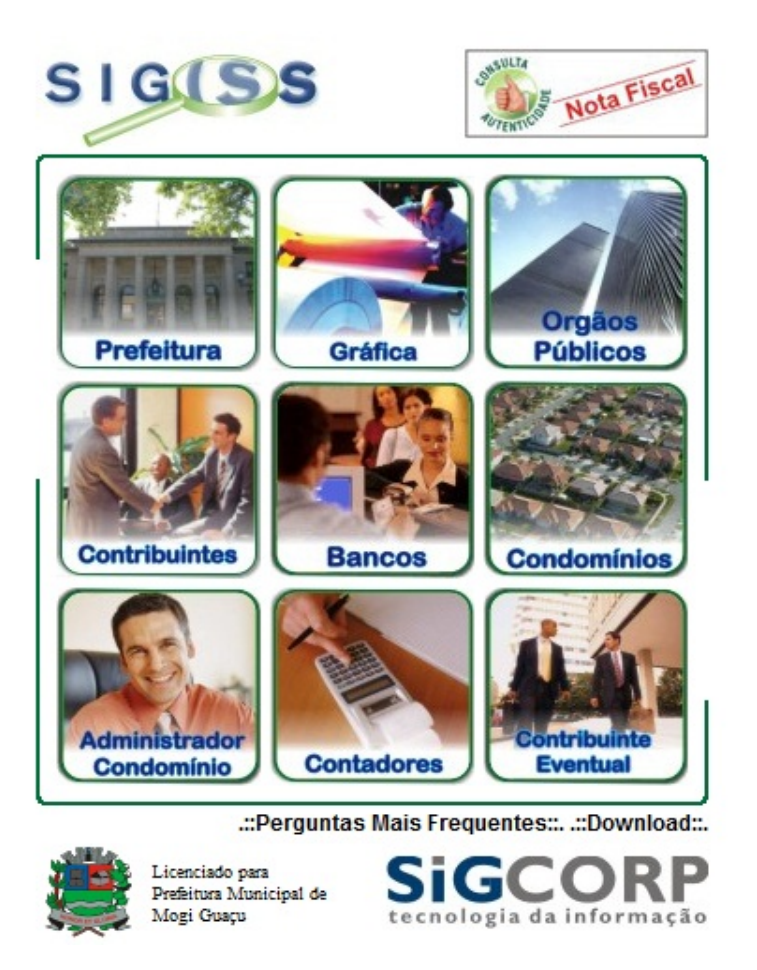

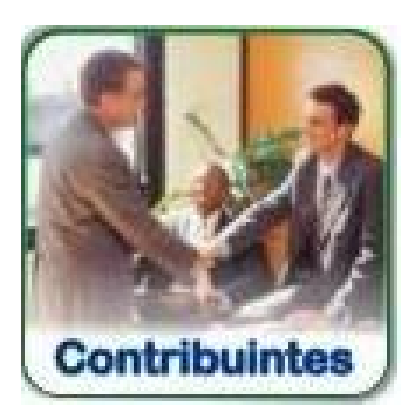

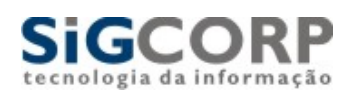

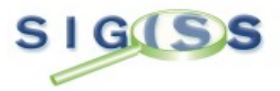

Apresentação:

O Sistema Integrado de Gerenciamento de Imposto Sobre Serviços ou SIG-ISS é um sistema para gerenciamento do Imposto sobre Serviços de Qualquer Natureza – ISSQN – e cujo objetivo é promover a administração e controle da arrecadação deste imposto. O sistema é totalmente operacionalizado pela Internet de forma extremamente simples, de fácil utilização, sem a necessidade de utilização de qualquer programa especial. Toda troca de informação dá-se através de preenchimento de telas (via Internet), ou seja, para acessar o SIG-ISS há somente a necessidade de utilização de programas normais para acesso à Internet. O sistema encontra-se disponível 24 horas por dia e 7 dias por semana, podendo ser acessado de qualquer computador com acesso a Internet. Farão uso do sistema todas as Pessoas Jurídicas estabelecidas no Município, sejam elas Prestadoras ou Tomadoras de Serviços e todas as pessoas físicas que optarem pela utilização da nota fiscal.

Nesta apostila, estaremos mostrando como funciona o Modulo de Acesso de Contribuintes emitentes de Notas Fiscais Eletronicas e suas respectivas funções, como por exemplo: Escrituração Fiscal.

## Método de Acesso ao Sistema Sig Iss:

Para se fazer acesso ao sistema é necessário acessar a pagina da Prefeitura de sua cidade e clicar no ícone do SIGISS:

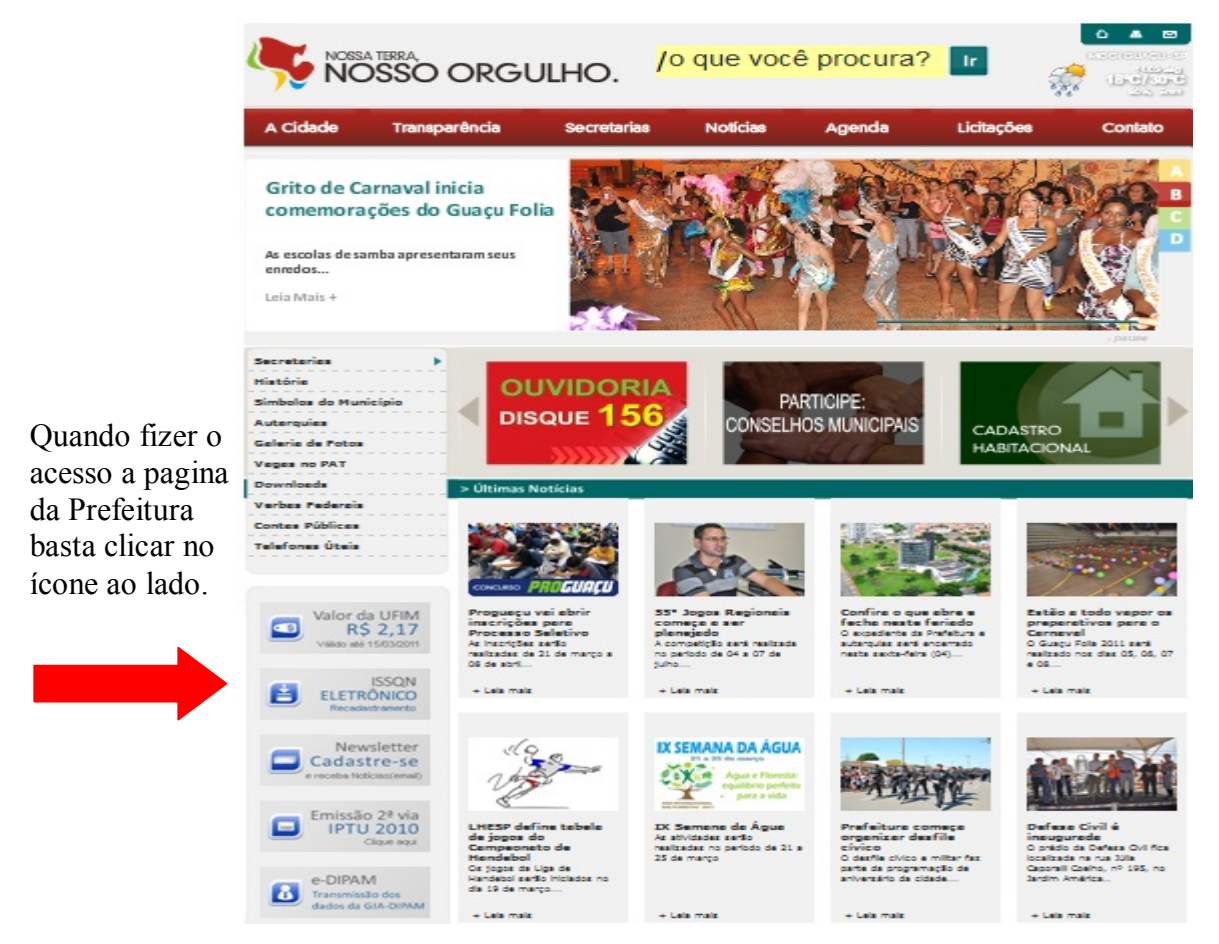

Ao Clicar no botão, temos a seguinte tela de acesso:

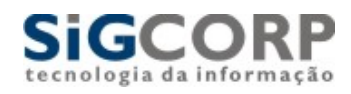

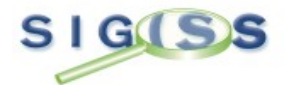

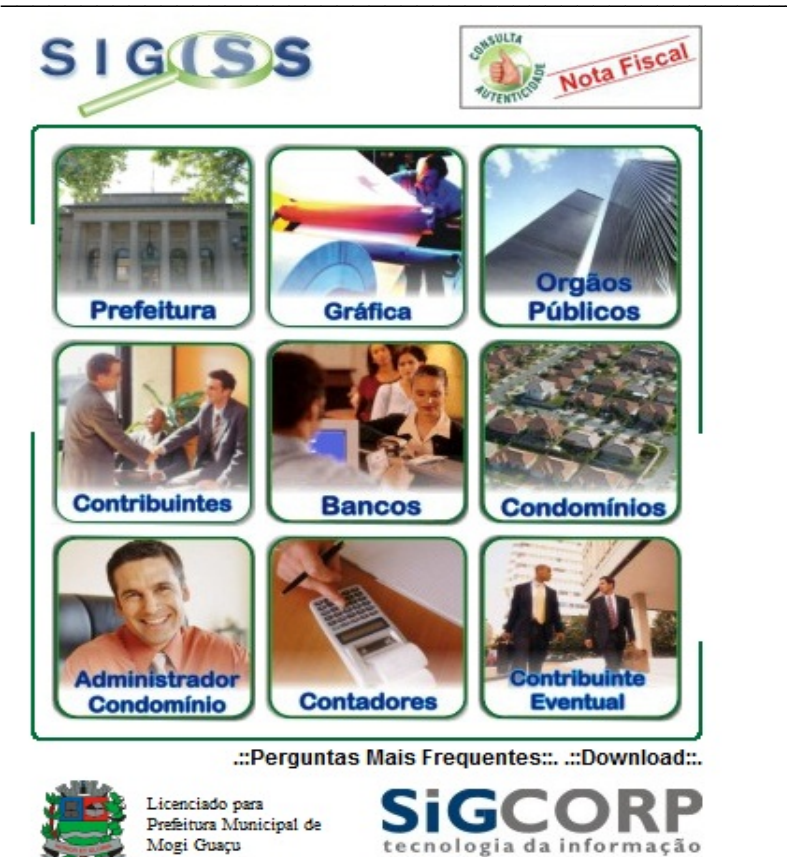

O ícone que utilizaremos é o mostrado abaixo, para ter acesso ao modulo de NF-e, onde serão feitas as escriturações referentes a suas notas fiscais, após efetuar login e senha como veremos a seguir:

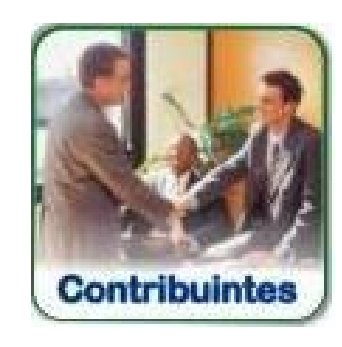

Ao clicar no ícone conforme mostrado acima vai abrir a tela solicitando o login, senha e numero de confirmação: O login e senha são fornecidos pela Prefeitura através de Cadastro junto à mesma.

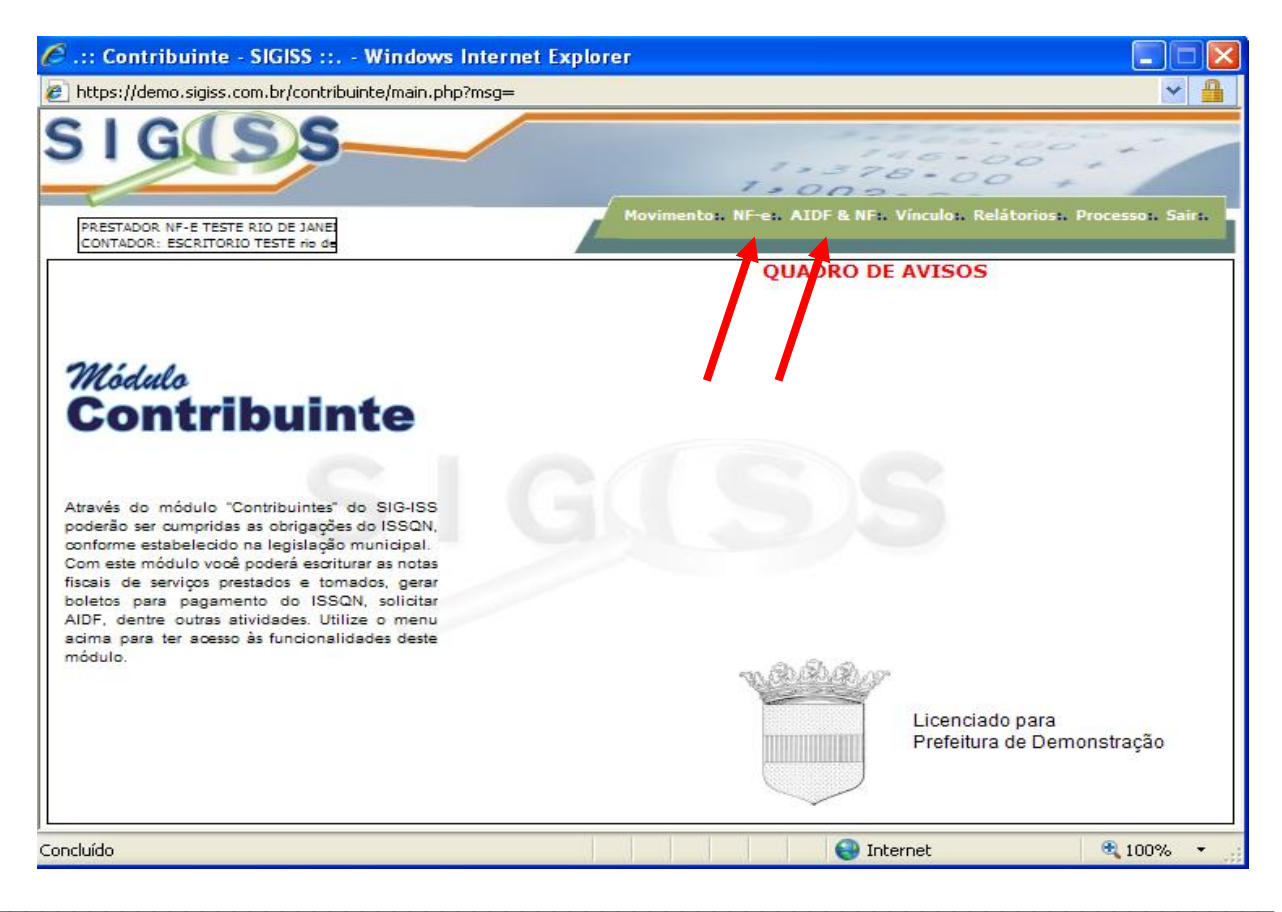

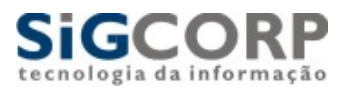

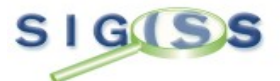

Na tela acima, acessamos o modulo de contribuintes, ambiente este que utilizaremos para a emissão de Notas Eletrônicas no Sistema Sig ISS. Mas antes de podermos emitir as notas, devemos solicitar uma quantidade de notas para a Prefeitura. Depois de liberadas podemos então emitir as notas. Para isso clica-se no acesso AIDF & NF e depois em NF-e. Vejamos:

| 🧭 .:: Contribuinte - SIGISS :: Windows Internet Explorer           |                                                       |                         |
|--------------------------------------------------------------------|-------------------------------------------------------|-------------------------|
| https://riogrande.sigiss.com.br/contribuinte/main.php?ms           | 9=                                                    | <b>4</b> 😣              |
| PRESTADOR TESTE BASE RIO GRANDE<br>CONTADOR: CONTADOR TESTE BASE F | Cadastro 1. Movimento 1. NF-e 1. AIDF & NF 1. Vínculo | :. Relátorios:. Sair :. |
| Menu de Opções para o Contribuinte                                 |                                                       |                         |
| AIDF'S<br>NF Convencional<br>NF-e                                  |                                                       |                         |
| Interr                                                             | net   Modo Protegido: Ativado 🧳                       | ≩ ▼ € 100% ▼            |

Uma vez acessado, temos a seguinte tela:

| STADOR TESTE BA                                                                                   | SS S                                                                                                    |                                         | Car                                             | lastro :. I                    | Movimen                        | to 1. NF-e 1. AIDF                                             | & NF :. Vínculo | ):. Relátori  | ios:. 1 |
|---------------------------------------------------------------------------------------------------|----------------------------------------------------------------------------------------------------|-----------------------------------------|-------------------------------------------------|--------------------------------|--------------------------------|----------------------------------------------------------------|-----------------|---------------|---------|
| Módulo                                                                                            | AIDF NF-e                                                                                                    |                                         |                                                 |                                |                                |                                                                |                 |               | ×       |
| V Solicita                                                                                        | ção de AIDF                                                                                                    |                                         |                                                 |                                |                                |                                                                |                 |               |         |
| Tines                                                                                             | Otdo Notos                                                                                                    | Cária                                   |                                                 | C. b.                          | . Mi-                          | Net Net                                                        |                 |               |         |
| Tipo:<br>Selecione                                                                                | Qtde Notas:<br>o tipo 🔻                                                                                                    | Série:<br>Selec                         | cione a Série                                   | Sub:                           | : Via<br>N                     | ns: Nu<br>rdevias ▼                                            |                 | Solicitar All | :<br>DF |
| Tipo:<br>Selecione                                                                                | Qtde Notas:<br>o tipo v                                                                                                    | Série:<br>Selec                         | cione a Série                                   | Sub<br>▼ 0                     | : Via                          | r de vias ▼                                                    |                 | Bolicitar All | )<br>DF |
| Tipo:<br>Selecione<br>Históric                                                                    | Qtde Notas:<br>o tipo<br>o AIDF NF-e<br>Data<br>20/07/2010 00:20:14                                                        | Série:<br>Selec                         | tione a Série<br>Ini / Fim                      | Sub:<br>• 0<br>Serie           | : Via<br>N<br>Qtde             | r de vias →                                                    | M. Inicial:     | Solicitar All | )<br>DF |
| Tipo:<br>Selecione<br>✓ Históric<br>2-409902<br>3-409903                                          | Qtde Notas:<br>o tipo<br>o AIDF NF-e<br>Data<br>30/07/2010 08:38:14<br>30/07/2010 08:54:25                                 | Série:<br>Selec<br>Tipo<br>NF-e<br>NF-e | cione a Série<br>Ini / Fim<br>1 / 10<br>11 / 20 | Sub:<br>▼ 0<br>Serie<br>1<br>1 | : Via<br>N<br>Qtde<br>10<br>10 | r de vias ▼<br>Situação<br>Recebida OK<br>Recebida OK          | Mot             | Solicitar All | )<br>DF |
| Tipo:           Selecione           Históric           AIDF           2-409902           3-409903 | Qtde Notas:<br>o tipo<br>o AIDF NF-e<br>30/07/2010 08:38:14<br>30/07/2010 08:54:25                                         | Série:<br>Selec<br>NF-e<br>NF-e         | cione a Série<br>Ini / Fim<br>1 / 10<br>11 / 20 | Sub:<br>▼ 0<br>Serie<br>1<br>1 | 2 Via<br>N<br>Qtde<br>10<br>10 | s: Nu<br>r de vias ✔<br>Situação<br>Recebida OK<br>Recebida OK | Mot             | Solicitar All | )<br>DF |
| Tipo:<br>Selecione ✓ Históric AIDF 2-409902 3-409903                                              | Otde Notas:           o tipo            o AIDF NF-e         Data           30/07/2010 08:38:14         30/07/2010 08:54:25 | Série:<br>Selec<br>Tipo<br>NF-e<br>NF-e | cione a Série<br>Ini / Fim<br>1 / 10<br>11 / 20 | Sub:<br><b>Serie</b><br>1<br>1 | : Via<br>N<br>Qtde<br>10<br>10 | r de vias ▼<br>Situação<br>Recebida OK<br>Recebida OK          | Mot             | Solicitar All | DF      |
| Tipo:<br>Selecione ✓ Históric          AIDF         2-409902         3-409903                     | Qtde Notas:<br>o tipo<br>o AIDF NF-e<br>30/07/2010 08:38:14<br>30/07/2010 08:54:25                                         | Série:<br>Selec<br>Tipo<br>NF-e<br>NF-e | cione a Série<br>Ini / Fim<br>1 / 10<br>11 / 20 | Sub:                           | : Via<br>N<br>Qtde<br>10<br>10 | r de vias ▼<br>Situação<br>Recebida OK<br>Recebida OK          | Mot             | Solicitar All |         |

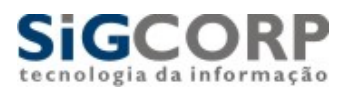

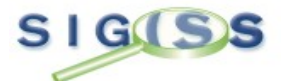

Para solicitar, basta preencher os quadros acima e depois solicite. Após isso, basta aguardar a liberação da Prefeitura e o usuário esta pronto para emitir as NF-e.

EMISSÃO DE NOTAS ELETRONICAS:

Uma vez que a prefeitura liberou as notas para a emissão, usamos o acesso destacado em vermelho para emitir as notas. Ao clicar se encontra a tela abaixo. Segue:

| 🍘 ::: Contribuinte - SIGISS :: Windows Internet Explorer                                                                                                    |
|----------------------------------------------------------------------------------------------------|
| https://riogrande.sigiss.com.br/contribuinte/main.php?msg=                                                                                                    |
| PRESTADOR TESTE BASE RID GRANDE<br>CONTADOR: CONTADOR TESTE BASE R         Cadastro :. Movimento :. NF-e :. AIDF & NF :. Vínculo :. Relátorios:. Sair :.                                                                                                    |
| Emissão de Nota Fiscal Eletrônica                                                                                                    |
| Faturamento (R\$)       ISS Devido (R\$)         100,00       0,00         Tipo Tomador:       Razão Social / Nome (Tomador):         CPF/CNPJ (Tomador):         Selecione         Código:       Descrição Atividade:         % Mun:       Local do Serviço:         Tipo de Tributação:         Data Emissão       Valor (R\$):         23/08/2010         Descrição Atividade |
| Dados para substituir RPS     Dados para substituir RPS     Cadastrar Logo NF-e Emitir NF-e Historico Emissões Imprimir em Lote                                                                                                    |
| Concluído 🎱 Internet   Modo Protegido: Ativado 🦓 🔻 🍕 100% 👻                                                                                                    |

Este é o modulo que utilizaremos para a emissão das notas. Nota-se que apenas devemos preencher as telas e deixemos que o Sig faça os cálculos e demais processos necessários. Veremos passo a passo como fazê-lo:

| Faturamento (R\$)                                                 | ISS De | vido (BS)   |                   |                       |                     |
|-------------------------------------------------------------------|--------|-------------|-------------------|-----------------------|---------------------|
| 0,00                                                              |        | 0,00        |                   | Enviar Arquivo (Lote) | Enviar RPS (Lote)   |
| Tipo Tomador:                                                     |        | Razão Socia | / Nome (Tomador): | (                     | CPF/CNPJ (Tomador)  |
| Selecione                                                         | ~      |             |                   |                       |                     |
| Selecione                                                         | 1      | dade:       | % Mun:            | Local do Serviço:     | Tipo de Tributação: |
| PFNI                                                              |        |             |                   | Fora Municipio        | Cancelada           |
| Exportação<br>Física<br>Juridica do Municipio<br>Juridica de Fora | 0      | R\$):       |                   |                       |                     |

Primeiramente selecionamos quem é o tomador da Nota Eletrônica, podendo fazê-lo de cinco maneiras:

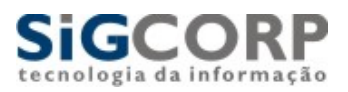

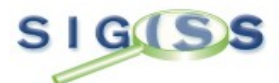

**PFNI - Pessoa Física Não Identificada**: Utilizamos para os casos onde não temos os dados do Tomador do Serviço.

**Exportação (Entende-se também Tomador de Fora do País)**: Utilizamos quando o tomador do serviço é residente fora do país.

**Física**: Este tomador é a pessoa que não tem uma empresa aberta com inscrição de nível estadual e federal (Inscrição Estadual e CNPJ), mas assim como jurídica, também pode ter serviços prestados.

**Jurídica do Município**: Este tomador é considerado como empresa que tem inscrições tanto municipais, estaduais e federais, sendo sempre identificado pelo seu CNPJ (Cadastro Nacional de Pessoa Jurídica). Obs: Todas as empresas estabelecidas no município são cadastradas no sistema para faciliar a busca pelas suas informações

**Jurídica de Fora**: Idêntico ao tomador jurídico do município, o jurídico de fora tem todas as mesmas regras e procedimentos do jurídico do município, tendo a opção de cadastro para empresas não sediadas no município.

Ao optar por Pessoas Físicas, Jurídicas ou de Fora do Município, o sistema abre um sistema de busca para a localização do Tomador. Vejamos:

| Pesqu    | isar contribuin | te                 |                     | ×         |
|----------|-----------------|--------------------|---------------------|-----------|
| CCM:     | CPF/CNPJ:       | Nome Fantasia / Ra | zão social:         |           |
| <b>†</b> |                 | 1201               | •                   | Pesquisar |
| ССМ      | CPF / CNPJ      | Insc. Estadual     | Nome / Razão Social | Endereço  |
|          |                 | acima de           | stacadas.           | , opçoos  |

| Pes  | quisar contrib | uinte          |                              |           | ×             |
|------|----------------|----------------|------------------------------|-----------|---------------|
| CCM: | CPF/CNPJ:      | Nome Fa        | antasia / Razão social:      |           |               |
|      |                |                |                              |           |               |
|      |                |                |                              |           | Pesquisar     |
| ссм  | CPF / CNPJ     | Insc. Estadual | Nome / Razão Social          |           | Ender         |
| 850  | 64384831000197 | 35655465       | TOMADOR TESTE RIO DE JANEIRO | LUIZ BEVI | LÁQUA, 6655 - |
|      |                |                |                              |           |               |
|      |                |                |                              |           |               |
| <    |                |                | lur.                         | )         | >             |

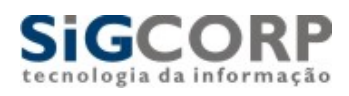

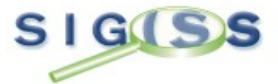

Após o procedimento, temos a seguinte tela:

| .:: Contribuinte - SIGISS :: Windows Internet                                                  | Explorer               |                             |                                             |
|------------------------------------------------------------------------------------------------|------------------------|-----------------------------|---------------------------------------------|
| https://riogrande.sigiss.com.br/contribuinte                                                   | /main.php?msg=         |                             | 4                                           |
| PRESTADOR TESTE BASE RIO GRANDE<br>CONTADOR: CONTADOR TESTE BASE R                             | Cadastro :. I          | Aovimento :. NF-e :. AIDF & | NF :, Vínculo :, Relátorios:, Sair          |
| Emissão de Nota Fiscal Ele                                                                     | trônica                |                             | ×                                           |
| Faturamento (R\$) ISS Devido (R\$)<br>100,00 0,00                                              |                        | Enviar Arquivo (Lote)       | Enviar RPS (Lote)                           |
| Juridica de Fora                                                                               | OR TESTE BASE RIO GRAM | JDE 0:                      | 2465250000195                               |
| Código: Descrição Atividade:<br>D ta Emissão Valor (R\$):<br>23/08/2010<br>Descrição Atividade | % Mun:                 | Local do Serviço:           | Tipo de Tributação:<br>Tributada prestad∢ ▼ |
|                                                                                                |                        |                             | A                                           |
| Dados para substituir RPS                                                                      |                        | 🗐 Visua                     | alizar NF-e após emissão                    |
| Cadastrar                                                                                      | Logo NF-e Emitir NF-   | e Historico Emissões        | Imprimir em Lote                            |
| cluído                                                                                         | Internet   Modo Pr     | otegido: Ativado            |                                             |

Próximo Passo: Atividade que o Prestador faz: Clique na Lupa indicada pela seta acima.

| 🍘 🔐 Contribuinte - SIGISS :: Windows Internet Explorer                                                                                                    | X          |
|----------------------------------------------------------------------------------------------------|------------|
| https://riogrande.sigiss.com.br/contribuinte/main.php?msg=                                                                                                    |            |
| PRESTADOR TESTE BASE RID GRANDE<br>CONTADOR: CONTADOR TESTE BASE 5<br>CONTADOR: CONTADOR TESTE BASE 5                                                                                                    | :. Sair :. |
| Emissão de Nota Fiscal Eletrônica                                                                                                    | ×          |
| Pesquisar codigo       ar RPS (Lote)         100,00       Código:       Nome:         Selecione       Pesquisar         Código:       Pesquisar         Data Emissão       104         104       4.00% - ELABORAção DE PROGRAMAS DE COMPUTADORES, INCLI         Para localizar a atividade, basta utilizar o filtro acima, mas é possível utilizar atividades cadastradas conforme exemplo acima. |            |
| Dados para     Ok Cancelar     Ok Cancelar     rimir em Lote                                                                                                    |            |
| Concluído 😜 Internet   Modo Protegido: Ativado 🦓 🔻 🔍 10                                                                                                    | 0% 🔻 🔐     |

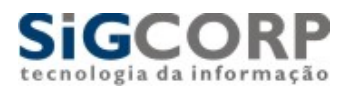

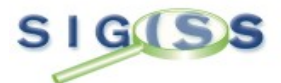

Esta assim identificada à atividade do prestador podendo em seguida lançar o valor do serviço e também os dados referentes aos trabalhos executados. Segue exemplo:

| 🍘 ::: Contribuinte - SIGISS :: Windows Internet Explorer                                                                                                    | 3 |
|----------------------------------------------------------------------------------------------------|---|
| https://riogrande.sigiss.com.br/contribuinte/main.php?msg=                                                                                                    |   |
| PRESTADOR TESTE BASE RID GRANDE<br>CONTADOR: CONTADOR TESTE BASE S    Cadastro :. Movimento :. NF-e :. AIDF & NF :. Vinculo :. Relátorios:. Sair :.                                                                                                    |   |
| Emissão de Nota Fiscal Eletrônica                                                                                                    |   |
| Faturamento (R\$)       ISS Devido (R\$)         100,00       0,00       Enviar Arquivo (Lote)       Enviar RPS (Lote)         Tipo Tomador:       Razão Social / Nome (Tomador):       CPF/CNPJ (Tomador):         Iurídica de Fora       TOMADOR TESTE RASE RIO CRANDE       03465250000195 |   |
| Código:     Descrição Atividade:     % Mun:     Local do Serviço:     Tipo de Tributação:       1401     LUBRIFICAÇÃO,LIMPEZA,LUSTR     4.00     Fora Municipio     Tributada prestada       Data Emissão     Valor (8\$):                                                                    |   |
| 23/08/2010 2597,56                                                                                                    |   |
| Serviços prestados referente a manutenção.                                                                                                    |   |
| Dados para substituir RPS Visualizar NF-e após emissão<br>Cadastrar Logo NF-e Emitir NF-e Historico Emissões Imprimir em Lote                                                                                                    |   |
| Concluído Se Internet   Modo Protegido: Ativado Se 100% V                                                                                                    |   |

Antes de emitir a Nota Fiscal ative o campo "Visualizar NF-e Após Emissão" para que a mesma apareça quando for emitida.

| 🍘 ::: Contribuinte - SIGISS :: Windows Internet Explorer                                                                                                    |
|----------------------------------------------------------------------------------------------------|
| 🔊 https://riogrande.sigiss.com.br/contribuinte/main.php?msg=                                                                                                    |
| PRESTADOR TESTE BASE RIO GRANDE<br>CONTADOR : CONTADOR TESTE BASE R         Cadastro :. Movimento :. NF-e :. AIDF & NF :. Vínculo :. Relátorios:. Sair :.                                                                                                    |
| Emissão de Nota Fiscal Eletrônica                                                                                                    |
| Faturamento (R\$)       ISS Devido (R\$)         100,00       0,00         Tipo Tomador:       Razão Social / Nome (Tomador):         CPF/CNPJ (Tomador):         Juridica de Fora       TOMADOR TESTE BASE RIO GRANDE         03465250000195         Código:       Descrição Atividade:         % Mun:       Local do Serviço:         1401       LUBRIFICAÇÃO,LIMPEZA,LUSTR         4.00       Fora Municipio         Data Emissão       Valor (R\$):         23/08/2010       2597,56         Descrição Atividade       Serviços prestados referente a manutenção. |
| Cadastrar Logo NF-e Emitir NF-e Historico Emissões Imprimir em Lote                                                                                                    |

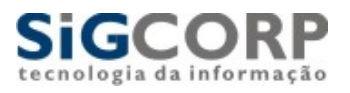

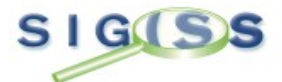

Antes da emissão da Nota, temos uma coisa a ressaltar: A Figura do RPS (Recibo Provisório de Serviço). Este sistema permite a emissão de um documento no lugar da Nota Eletrônica, caso não seja possível emitir a mesma. Ocorre nos momentos que a Internet não esteja disponível para o prestador. Ex: O prestador de serviço esta sem energia elétrica. Ele pode emitir um RPS para o tomador e depois de prazo estabelecido pela prefeitura transformar o RPS em Nota Eletrônica. Basta ele emitir a Nota Eletrônica e antes de finalizar, colocar os dados do RPS, conforme demonstramos abaixo:

| 🍘 📰 Contribuinte - SIGISS :: Windows Internet Explorer                                                                                                    |
|----------------------------------------------------------------------------------------------------|
| https://riogrande.sigiss.com.br/contribuinte/main.php?msg=                                                                                                    |
| RESTADOR TESTE BASE RID GRANDE<br>CONTADOR: CONTADOR TESTE BASE R    Cadastro :. Movimento :. NF-e :. AIDF & NF :. Vinculo :. Relátorios:. Sair :.                                                                                                    |
| Emissão de Nota Fiscal Eletrônica                                                                                                    |
| Faturamento (R\$) ISS Devido (R\$)         100,00       0,00         Enviar Arquivo (Lote)       Enviar RPS (Lote)         Tipo Tomador:       Razão Social / Nome (Tomador):       CPF/CNPJ (Tomador):         Jurídica de Fora       TOMADOR TESTE BASE RIO GRANDE       03465250000195         Código:       Descrição Atividade:       % Mun:       Local do Serviço:       Tipo de Tributação:         1401       LUBRIFICAÇÃO,LIMPEZA,LUSTR 4.00       Fora Municipio       Tributada prestad( *         Data Emissão       Valor (R\$):       23/08/2010       2597,56         Descrição Atividade       Serviços prestados referente a manutenção.       * |
| Image: Serie:       Emissão:         Image: Cadastrar Logo NF-e       Emitir NF-e         Historico Emissões       Imprimir em Lote                                                                                                    |
| Concluído 😜 Internet   Modo Protegido: Ativado 🖓 👻 🔍 100% 👻                                                                                                    |

Após preencher os dados acima, podemos então emitir a Nota Eletrônica. Temos então como resultado:

| 🟉 .:: Contribuinte - SIGISS :: Wind                                                                      | ows Internet Explorer                                         |                                                                                                 |
|----------------------------------------------------------------------------------------------------|---------------------------------------------------------------|-------------------------------------------------------------------------------------------------|
| https://demo.sigiss.com.br/contribuinte/mai                                                              | n.php?msg=                                                    | ➤ ●                                                                                             |
| PRESTADOR NF- E TESTE RIO DE JANE<br>CONTADOR: ESCRITORIO TESTE rio de                                   | Movimento: NF                                                 | -e: AIDF & NF1. Vínculo1. Relátorios1. Sair1.                                                   |
| Emissão do Nota Eiscal                                                                                   | Eletrônica                                                    |                                                                                                 |
| Faturamento (R\$) ISS Devido                                                                             |                                                               |                                                                                                 |
| 5.234,69 104,                                                                                            | Windows Internet Explorer 🛛 🛛 🔀                               | (Lote) Enviar RPS (Lote)                                                                        |
| Tipo Tomador: Raz<br>Selecione<br>Código: Descrição Atividade<br>Data Emissão Valor (R\$):<br>16/07/2009 | Lançamento efetuado.<br>E-mail enviado ao tomador com a NF-e. | CPF/CNPJ (Tomador):<br>73136043000172<br>Serviço: Tipo de Tributação:<br>Iunicipio Selecione V  |
| Descrição Atividade                                                                                      |                                                               |                                                                                                 |
|                                                                                                    |                                                               | × ×                                                                                             |
| <ul> <li>Retenção INSS</li> <li>Retenção IR</li> <li>Dados para substituir RPS</li> </ul>                | <ul> <li>Retenção PIS</li> <li>Retenção CSLL</li> </ul>       | <ul> <li>Retenção COFINS</li> <li>Parcelamento</li> <li>Visualizar NF-e após emissão</li> </ul> |
|                                                                                                    | En                                                            | nitir NF-e Historico Emissões                                                                   |
| Concluído                                                                                                |                                                               | 🕽 Internet 🔍 🔍 100% 🔹 🙀                                                                         |

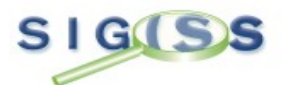

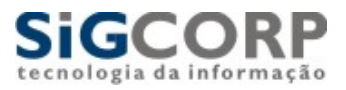

Com esses passos temos assim a nota emitida. Caso o tomador tenha um e-mail cadastrado, o sistema manda por e-mail automaticamente essa nota fiscal.

| 🖉 .:: SIGISS - Prefeitura de Demonstração :: Windows Internet Explorer                                                                                                    |                                  |
|----------------------------------------------------------------------------------------------------|----------------------------------|
| https://demo.sigiss.com.br/contribuinte/nfe/nfe_base.php?id=145&hash=FZSF3LSV&nota=5&ccm=900                                                                                                    | × 🔒                              |
|                                                                                                    | E 🕐 E                            |
| PREFEITURA DE DEMONSTRAÇÃO<br>SECRETARIA MUNICIPAL DA FAZENDA<br>NOTA FISCAL ELETRÔNICA DE SERVIÇOS                                                                                                    | - Serie<br>- 1<br>V<br>ISBO<br>9 |
| PRESTADOR DE SERVIÇOS<br>CPF/CNPJ: 73.156.043.0001-72 CCM: 900<br>Nome/Razão Social: PRESTADOR NF-E TESTE RIO DE JANEIRO<br>Endereço: R: ALBUQUERQUE LINS.5566 - cep: 17050010<br>Municipio: Bauru UF: SP             |                                  |
| TOMADOR DE SERVIÇOS<br>Nome/Razão Social: TOMADOR TESTE RIO DE JANEIRO<br>CPF/CNPJ: 64.384.831/0001-97<br>Endereço: R: LUIZ BEVILÃOUA,6855 - oep: 17050390<br>Município: Bauru UF: SP E-mail: sexandre@sigcorp.com.br |                                  |
| DISCRIMINAÇÃO DOS SERVIÇOS<br>Prestação de Serviços referentes a Testes de Desenvolvimento de Sistemas                                                                                                    |                                  |
|                                                                                                    |                                  |
| Concluido                                                                                                    | ₹ 100% +                         |

### "Modelo da Nota Fiscal emitida. Todas as notas emitidas tem o formato PDF".

Para que o emissor de Notas Eletrônicas possa acompanhar suas emissões, ele possui um modulo para visualizá-las.

| 🧟 .:: Contribuinte - SIGISS :: Windows Internet Explorer 📃 🗖 🔀                                                                                                    |
|----------------------------------------------------------------------------------------------------|
| 🕘 https://demo.sigiss.com.br/contribuinte/main.php?msg=                                                                                                    |
| SIG(SS                                                                                                    |
| PRESTADOR NF-E TESTE RIO DE JANEI<br>CONTADOR: ESCRITORIO TESTE rio de                                                                                                    |
| Emissão de Nota Fiscal Eletrônica     X       Faturamento (R\$)     ISS Devido (R\$)       Histórico de Emissão NF-e     X                                                                                                    |
| Filtro Nota Emissão Competência Situação Serv. Valor(R\$) Tomador Status                                                                                                    |
| 3         10/07/2009         10/07/2009         10/07/2009         10/07/2009         10/07/2009         10/07/2009         10/07/2009         10/07/2009         10/07/2009         10/07/2009         10/07/2009         10/07/2009         10/07/2009         10/07/2009         10/07/2009         10/07/2009         10/07/2009         10/07/2009         10/07/2009         10/07/2009         10/07/2009         10/07/2009         10/07/2009         10/07/2009         10/07/2009         10/07/2009         10/07/2009         10/07/2009         10/07/2009         10/07/2009         10/07/2009         10/07/2009         10/07/2009         10/07/2009         10/07/2009         10/07/2009         10/07/2009         10/07/2009         10/07/2009         10/07/2009         10/07/2009         10/07/2009         10/07/2009         10/07/2009         10/07/2009         10/07/2009         10/07/2009         10/07/2009         10/07/2009         10/07/2009         10/07/2009         10/07/2009         10/07/2009         10/07/2009         10/07/2009         10/07/2009         10/07/2009         10/07/2009         10/07/2009         10/07/2009         10/07/2009         10/07/2009         10/07/2009         10/07/2009         10/07/2009         10/07/2009         10/07/2009         10/07/2009         10/07/2009         10/07/2009         10/07/2009         10/07/2009 |
| Cancelar Imprimir Fechar<br>Emitir NF-e Historico Emissões                                                                                                    |
| oncluído                                                                                                    |

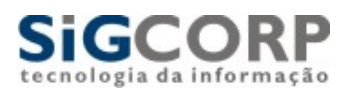

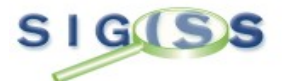

Ao clicar no Histórico de Emissões, temos o quadro onde pode-se visualizar todas as notas emitidas, conforme modelo acima. Caso queira imprimir ou cancelar a nota, basta selecioná-la e clicar no botão correspondente.

### TOMADOR DE SERVIÇOS:

O tomador do serviço que recebeu uma Nota Fiscal Eletrônica e que seja do mesmo município do prestador tem a possibilidade de analisar a nota antes de recebê-la, bem como a escrituração automática do Livro Fiscal. O Sistema Sig Iss ao emitir a nota, disponibiliza a nota para que o tomador possa analisar antes de confirmar o recebimento, garantindo segurança. Vejamos como funciona:

| 🖉 .:: Contribuinte - SIGISS :: Windows Interne           | t Explorer          |                        |                 |
|----------------------------------------------------------|---------------------|------------------------|-----------------|
| e) https://demo.sigiss.com.br/contribuinte/main.php?msg= |                     |                        | × 🔒             |
| SIGUSS                                                   |                     | -378-00                |                 |
| TOMADOR TESTE RIO DE JANEIRO<br>CONTADOR:                |                     | Movimento: Vínculo: Re | látorios: Sair: |
| E Declaração Mensal de Movimento                         |                     |                        |                 |
|                                                          | Mês de Competência: | Jul / 2009             | Alterar         |
| V Serviços Tomados                                       |                     |                        |                 |
| V Escrituração Fiscal                                    |                     |                        |                 |
|                                                          |                     |                        |                 |
| ✓ Boletos                                                |                     |                        |                 |
| V Recibo Retenção                                        |                     |                        |                 |
| V Livro Fiscal                                           |                     |                        |                 |
| Concluído                                                |                     | 🏹 🌍 Internet           | 🔍 100% 🔹 🔡      |

Quando o Tomador de serviço abre o seu movimento, nota que uma bola vermelha aparece na opção de escrituração. É um aviso de que tem algo para analisar.

| 🧭 .:: Contribuinte - SIGISS :: Windows In                                      | ternet Explorer     |                  |                           |
|--------------------------------------------------------------------------------|---------------------|------------------|---------------------------|
| https://demo.sigiss.com.br/contribuinte/main.php?m                             | isg=                |                  | ✓ <u> </u>                |
| SIG(SS                                                                         | 1.1                 | 378-00           | · · · ·                   |
| TOMADOR TESTE RIO DE JANEIRO<br>CONTADOR:                                      |                     | Movimento: Vinci | ıloı. Relátoriosı. Sairı. |
| Declaração Mensal de Moviment                                                  | to                  |                  |                           |
|                                                                                | Mês de Competência: | Jul / 2009       | Alterar                   |
| ✓ Serviços Tomados ✓ Escrituração Fiscal                                       |                     |                  |                           |
| <ul> <li>Digitação</li> <li>Validar NF-e Recebidas</li> <li>Arquivo</li> </ul> |                     |                  |                           |
| Encerramento                                                                   |                     |                  |                           |
| ✓ Boletos                                                                      |                     |                  |                           |
| 🧹 Recibo Retenção                                                              |                     |                  |                           |
| 🖌 Livro Fiscal                                                                 |                     |                  |                           |
|                                                                                |                     |                  | ₱ 100% ▼                  |
|                                                                                |                     | 🦻 🥣 Internet     | ₹ 100% •                  |

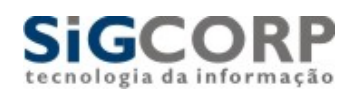

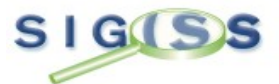

| - 1         | ss.com.br/contribuinte/ma                                                                                 | in.php?msg=                                                                                                    |                                                                                                    |                                                                                       |                                                                                         |     |
|-------------|----------------------------------------------------------------------------------------------------|----------------------------------------------------------------------------------------------------|----------------------------------------------------------------------------------------------------|---------------------------------------------------------------------------------------|-----------------------------------------------------------------------------------------|-----|
| G           | SS-                                                                                                    |                                                                                                    |                                                                                                    |                                                                                       | 0-00°                                                                                   | -   |
|             |                                                                                                    |                                                                                                    | 1 -                                                                                                   | 002                                                                                   | -00 +                                                                                   | 1   |
| OR TESTE RI | IO DE JANEIRO                                                                                             |                                                                                                    |                                                                                                    | Mov                                                                                   | imento: Vínculo: Relátor                                                                | ios |
| Valida      | r NF-e                                                                                                    |                                                                                                    |                                                                                                    |                                                                                       |                                                                                         | T   |
| / Lista     | de NF-e Recebidas                                                                                         |                                                                                                    |                                                                                                    |                                                                                       |                                                                                         | L   |
| Dia         | Número / Série                                                                                            | Situação                                                                                                    | Atividade                                                                                             | Valor                                                                                 | Prestador                                                                               | 12  |
| 16          | 5/1                                                                                                    | Trib. no Prestador                                                                                                    | 101/2.00                                                                                              | 5.234.69                                                                              | 73136043000172                                                                          |     |
|             | Temos então os<br>tomador. Para un                                                                        | dados da Nota Fisc<br>na melhor analise. I                                                                                                | cal Eletrônica                                                                                        | a que foi er<br>na nota e ut                                                          | nitida para o<br>ilizar a opcão                                                         |     |
|             | Temos então os<br>tomador. Para un<br>Imprimir". Com i<br>com que foi passa<br>caso não, invalide<br>fica | dados da Nota Fisc<br>na melhor analise, l<br>sso, a mesma é apro<br>ido pelo prestador e<br>e a nota. Em caso da<br>a escriturada no Liv | cal Eletrônica<br>basta clicar r<br>esentada. Ca<br>ele utiliza o b<br>a não validaç<br>vro Fiscal do | a que foi er<br>na nota e ut<br>so a Nota e<br>potão abaix<br>ção da nota<br>Tomador. | nitida para o<br>ilizar a opção<br>esteja de acordo<br>o para validar,<br>, a mesma não |     |
| (           | Temos então os<br>tomador. Para un<br>Imprimir". Com i<br>com que foi passa<br>caso não, invalide<br>fica | dados da Nota Fisc<br>na melhor analise, l<br>sso, a mesma é apro<br>ido pelo prestador e<br>e a nota. Em caso da<br>a escriturada no Liv | cal Eletrônica<br>basta clicar r<br>esentada. Ca<br>ele utiliza o b<br>a não validaç<br>vro Fiscal do | a que foi en<br>a nota e ut<br>so a Nota e<br>potão abaix<br>ção da nota<br>Tomador.  | nitida para o<br>ilizar a opção<br>esteja de acordo<br>o para validar,<br>, a mesma não |     |
| (           | Temos então os<br>tomador. Para un<br>Imprimir". Com i<br>com que foi passa<br>caso não, invalide<br>fica | dados da Nota Fisc<br>na melhor analise, l<br>sso, a mesma é apro<br>ido pelo prestador e<br>a nota. Em caso da<br>a escriturada no Liv   | cal Eletrônica<br>basta clicar r<br>esentada. Ca<br>ele utiliza o b<br>a não validaç<br>vro Fiscal do | a que foi er<br>na nota e ut<br>so a Nota e<br>ootão abaix<br>ção da nota<br>Tomador. | mitida para o<br>ilizar a opção<br>esteja de acordo<br>o para validar,<br>, a mesma não |     |

## Temos então o Livro Fiscal Escriturado:

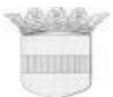

#### PREFEITURA DE DEMONSTRAÇÃO SECRETARIA MUNICIPAL DE FAZENDA Cadastro Mobiliario e Fiscalizacao de Rendas

#### Livro Fiscal Serviços Tomados Mensal

| CCM:          | CPF / CNPJ:                   | Mês Referência: | Situação:  | Encer | Encerramento: |         |
|---------------|-------------------------------|-----------------|------------|-------|---------------|---------|
| 850           | 64384831000 <mark>1</mark> 97 | Julho/2009      | Mês Aberto |       |               |         |
| Razão Social: |                               | •               |            |       |               |         |
| TOMADOR TE    | ESTE RIO DE JANEIRO           |                 |            |       |               |         |
| Endereço:     |                               |                 |            |       | Número:       |         |
| LUIZ BEVIL    |                               |                 |            |       | 6655          |         |
| Complemento:  | Bair                          | ro:             | Cidade:    |       |               | Estado: |
|               | VILA                          | PAC             | BAURU      |       |               | SP      |

#### IP: 189.51.153.87

Data impressão: 21/07/2009 12:09:05

CYCWDGQDDIZ72TLPFNOOISM7CEINM0K7IDGKKG7X3F3C975BRWGDXRLSRCW4JFMFBNNQVD9

|     | LANÇAMENTOS VÁLIDOS |       |            |                 |      |          |           |          |                    |       |
|-----|---------------------|-------|------------|-----------------|------|----------|-----------|----------|--------------------|-------|
| Dia | Número              | Série | Tipo       | Situação        | Cod. | Aliq.(%) | Base(R\$) | ISS(R\$) | Tomador            | Lanç. |
| 16  | 5                   | 1     | Eletrônica | Trib. Prestador | 101  | 2,00     | 5234,69   | -        | 73.136.043/0001-72 | Norm. |
| _   |                     | -     |            |                 |      | Total:   | 5234,69   | 0,00     |                    |       |

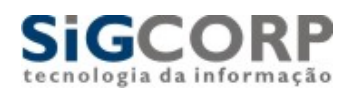

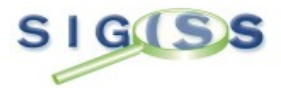

## Termos Técnicos:

Os Termos Técnicos são palavras encontradas nesta apostila que estão destacadas em azul para facilitar o entendimento dos mesmos. Segue relação:

| SIG-ISS             | Significa: Sistema Integrado de Gerenciamento de Imposto Sobre Serviços.         |
|---------------------|----------------------------------------------------------------------------------|
| ISSQN               | Significa: Imposto Sobre Serviços de Qualquer Natureza.                          |
| Pessoas Iurídicas   | Significa: Contribuintes que possuem sua empresa aberta de acordo com padrões    |
| i cssoas jui luicas | estabelecidos pelo Governo Federal.                                              |
| AIDF                | Significa: Autorização de Impressão de Documentos Fiscais.                       |
| Obrigação Acessória | Significa a Obrigatoriedade de Escrituração ou Recolhimento de Impostos.         |
| Note Figeal         | Significa: Documento de comprovação de uma determinada compra de mercadoria      |
| Inota l'Iscal       | ou prestação de serviço.                                                         |
| Febraban            | Significa: Federação Brasileira de Bancos.                                       |
| Evereície           | Significa: Período normalmente anual para escrituração fiscal de uma determinada |
| EXECCIÓ             | empresa.                                                                         |
| Mês de Competência  | Significa: Período de referencia de uma escrituração.                            |